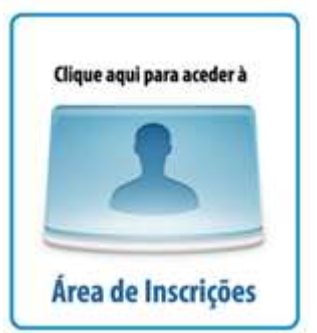

Aceder a <u>www.fpbadminton.com</u> clicando em

Ou <u>www.fpbadminton.net/Pages/Inscricoes.aspx</u>

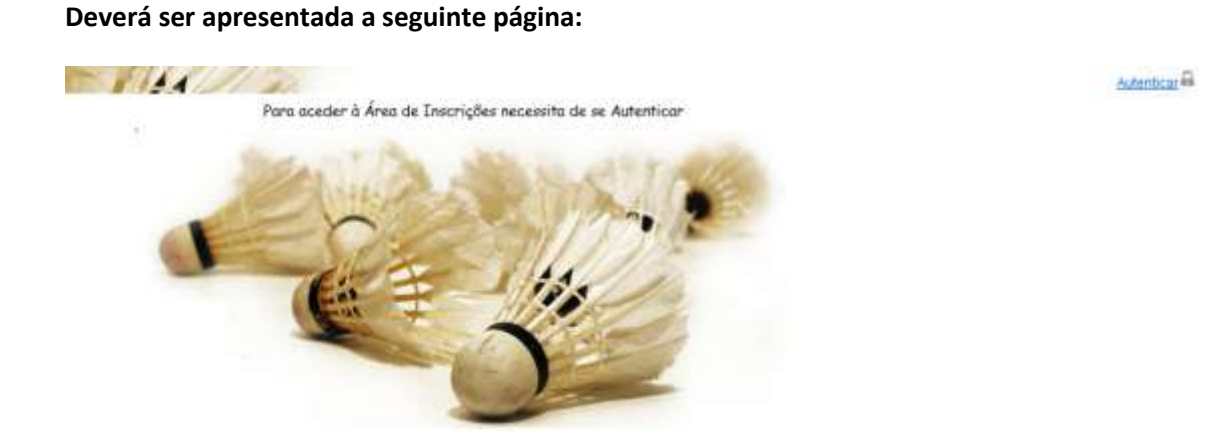

Deverá clicar em "Autenticar" acedendo ao seguinte menu:

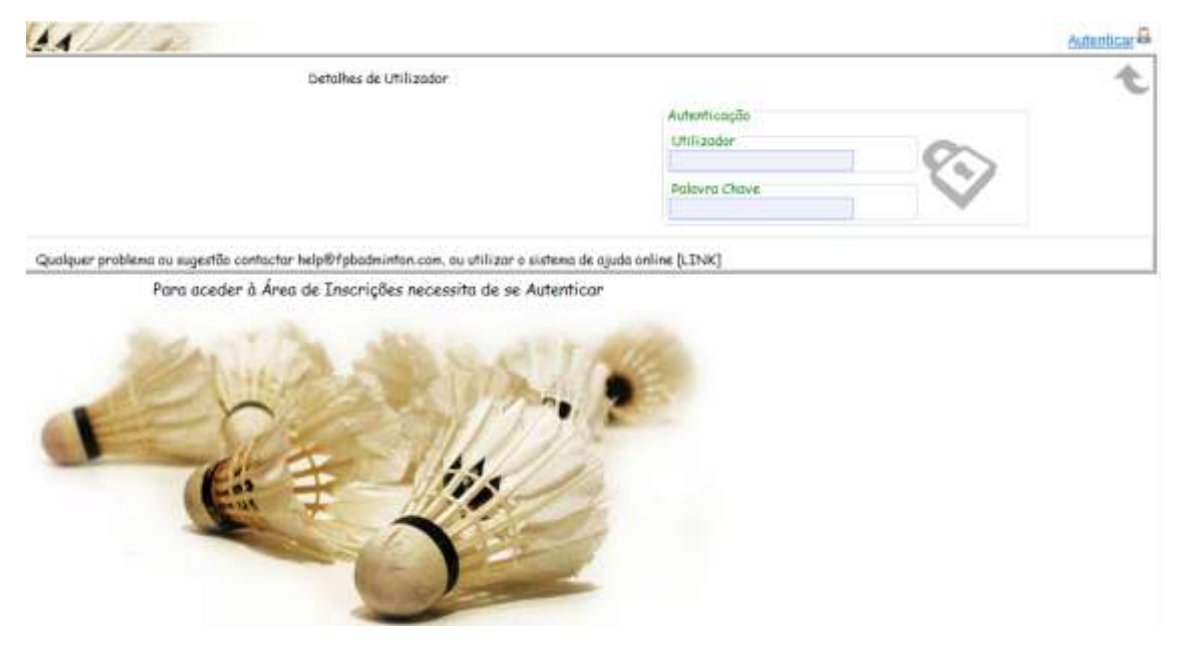

No campo "Utilizador" deverá escrever a sigla do Clube e onde é pedida a "Palavra Passe" deverá escrever a que foi fornecida anteriormente.

O ecrã seguinte, apresenta o acesso aos Torneios com <u>inscrições abertas</u>. Verifique se no canto superior direito aparece a sigla do clube, o que deverá acontecer se estiver devidamente validado.

| -                |                         | Zona de Inscrições para o Cl | ube ( <u>xxxxxxx</u>   | t | <u>KON</u> Å |
|------------------|-------------------------|------------------------------|------------------------|---|--------------|
| Torneloy cen Ens | orições Abertos         |                              | Histórico de Essonções |   |              |
|                  | Joneda                  | Data Liveite de Inacriptes   |                        |   |              |
| traineiler 🖉     | 11 Annuala de Veneranze | 81-19-2010 00 80:00          |                        |   |              |
| inacesso of      | 1* Arrieta Não Sánares  | 30-69-2810 00 80:00          |                        |   |              |

## Clicando em "Inscrever" terá acesso ao ecrã das inscrições no torneio escolhido

| \$         | ** <i>L</i> Q | ***         | " (Q.Q  | · *                                    | Arshir hear<br>attobly |
|------------|---------------|-------------|---------|----------------------------------------|------------------------|
| ****<br>** | * <i>Q</i>    | * SS        | " (R.Q. | ************************************** | Charriste              |
| 5617<br>K  | * <i>Q</i>    | *<br>*<br>* | " @@    |                                        | ( and                  |
|            | " <i>Q</i>    | ***         | " (Q(Q) | · *                                    |                        |

Em "Singulares", deverá escolher o "escalão etário" e terá acesso à seguinte janela, onde poderá selecionar todos os atletas que pretende inscrever. <u>Atenção</u>: em alguns casos, estão também disponíveis atletas de outro escalão. Verifique a inscrição.

| Inscrição na Prova [1º Jor. Não Sén. Sub17-SS] |               | X        |
|------------------------------------------------|---------------|----------|
| Atletas da Categoria [Sub 15]                  |               |          |
| 🔄 🖡 Beatriz Costa                              | Rita Ambrosio |          |
| Atletas da Categoria [Sub 17]                  |               |          |
|                                                |               |          |
| Gravar                                         |               | Cancelar |
|                                                |               |          |
|                                                |               |          |
|                                                |               |          |
|                                                |               |          |
|                                                |               |          |
|                                                |               |          |
|                                                |               |          |
|                                                |               |          |
|                                                |               |          |
|                                                |               |          |
|                                                |               |          |

Em "Pares", deverá seleccionar "Atleta 1" e posteriormente "Atleta 2". Se pretender inscrever:

- com um atleta de outro clube deverá seleccionar "Outro Clube" e escolher o atleta que pretende;

- Deverá seleccionar "N.N." (Não Nomeado) se pretender inscrever-se em Pares com alguém disponível.

Deverá em seguida clicar no ícone "Adicionar". Para confirmar as inscrições terá que clicar no ícone "Gravar"

| Inscrição na Pro    | ova [1ª Jor. Não Sén. S | ub17-PS]                                    |            |         | ×         |
|---------------------|-------------------------|---------------------------------------------|------------|---------|-----------|
| Adicionar novo P    | ar                      |                                             |            |         |           |
| Atleta 1<br>Beatriz | Lopes                   | Atleta 2<br>©, XXX<br>©Outro Clube<br>©N.N. | Rita Gomes | •       | Adicionar |
| Lista de Inscriçã   | ies para a prova        |                                             |            |         |           |
|                     | Atle                    | eta1                                        |            | Atleta2 |           |
| Gravar              |                         |                                             |            |         | Cancelar  |
|                     |                         |                                             |            |         |           |

Depois de gravar, voltará ao ecrã

| Inscription                 | the Clube J. Konstantia | -  | Zona de<br>Int Jarvada (1º Jarv | Inscrições para o Clube [<br>nata Não Sénumes] | xxxxxxxxxxx ]           |               | XXX                                      |
|-----------------------------|-------------------------|----|---------------------------------|------------------------------------------------|-------------------------|---------------|------------------------------------------|
| 1*A4013                     | *                       | SS | R                               | ***                                            | " @@                    |               | Critical<br>Per Enviar<br>Machine Income |
| I <sup>4</sup> Aub15<br>GH  | 家                       | 55 | R                               | -<br>**                                        | " ( <u>R</u> ( <u>R</u> | <sup>**</sup> | Aurosta C                                |
| E <sup>8</sup> Aub17<br>Get | ×                       | 55 | R                               | *<br>**                                        | " (Q.Q.                 |               | 0                                        |
| DH                          | 家                       | SS | R                               | *<br>**                                        | " @@                    |               |                                          |
|                             |                         |    |                                 |                                                |                         |               | $\langle \neg \rangle$                   |

Aqui poderá:

Consultar / verificar as inscrições

Indicar observações, que pretenda enviar juntamente com as inscrições

Escolher o modo de pagamento das inscrições (O valor e/ou respectivo comprovativo terá que dar entrada nos serviços administrativos da FPB até à data de términos das inscrições)

Para finalizar a inscrição nesta Jornada deverá clicar em "Enviar", surgindo a seguinte janela:

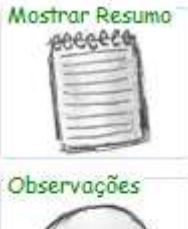

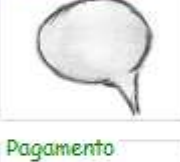

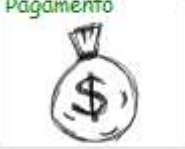

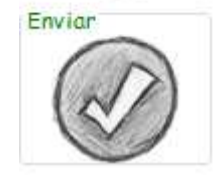

| Envio de Inscrição                                                                                                    | x   |
|----------------------------------------------------------------------------------------------------|-----|
| Proceder ao envio da Inscrição?                                                                                                  |     |
| Delegado á Prova                                                                                                    |     |
| Consulte as Normas para a época 2010/11                                                                                          |     |
| Verifique<br>-As Inscrições pela página de Resumo.<br>-Preencheu os dados de Pagamento.<br>-Introduziu as observações desejadas. |     |
| Enviar Cance                                                                                                    | lar |
|                                                                                                    |     |

Aqui terá de proceder à inscrição do Delegado a esta prova. (Consultar Normas para a época de 2010/2011).

Ao clicar em "Enviar" o processo é dado como finalizado, <u>não</u> podendo proceder a alterações nas inscrições para esta jornada.

Para sair do programa deverá clicar na sigla do clube, colocado na parte superior do ecrã, e terá acesso à seguinte janela:

| AND CHEST IN                               | a for the second second second second second second second second second second second second second second se |                                                     | 235X 🗰 |
|--------------------------------------------|----------------------------------------------------------------------------------------------------|-----------------------------------------------------|--------|
| il                                         | Installes de Utilizador                                                                                        |                                                     | £      |
| Carbohar de Ohl ander<br>Urblander<br>XXXX |                                                                                                    | Seculo da Trabalha<br>Centos<br>22.09.2010 09.48.55 |        |
|                                            |                                                                                                    | Heytlinvo de Dilgoner                               |        |
| Insuringly<br>Formations<br>Date           |                                                                                                    | Hattinus de Auglies                                 |        |
| ejum e Superfles<br>Qu                     | alquer problems su sugestife contactor helpit fipbedmintencam, su utilizar o sistem                            | na de ajudo online [1.2708]                         | -      |

Deverá clicar no cadeado para sair do programa

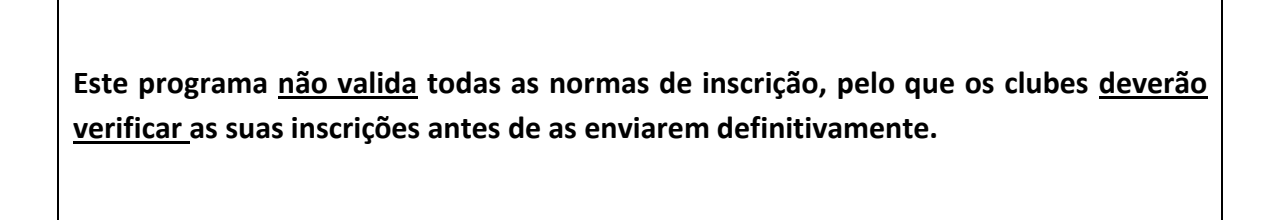

Após o envio das inscrições, mas antes da data de fechos das mesmas, é possível proceder a alterações. Para isso deverá seleccionar o ícone "Anular Envio" fazer as alterações que pretender e voltar a enviar.

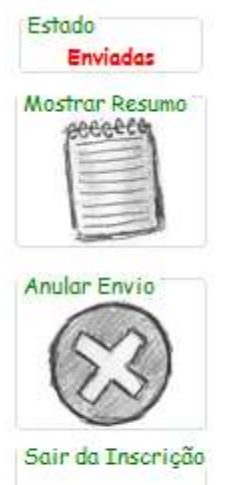

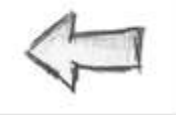